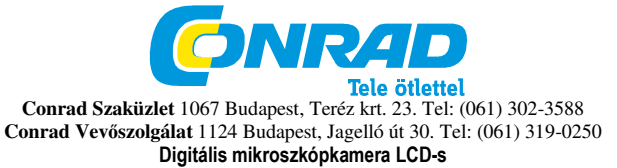

Rend. sz.: 19 13 40

#### 1 Rendszerfeltételek

- Számítógép Pentium 166 MHz-es vagy gyorsabb processzorral.
- Szabad USB csatlakozó (Universal Serial Bus) a számítógépen.
- Windows 98SE/ME/2000/XP/Vista/7. CD-ROM meghaitó. színes monitor. egér és billentvűzet.
- Színes nyomtató a színes képek kinyomtatásához.
- Az állóképek internetre töltéséhez a számítógépnek egy modemmel és az internetes csatlakozáshoz szükséges szoftverrel kell rendelkeznie.

#### 2. Szállítás tartalma

Győződjön meg róla, hogy az alább felsoroltak mindegyikét tartalmazza a szállítás.

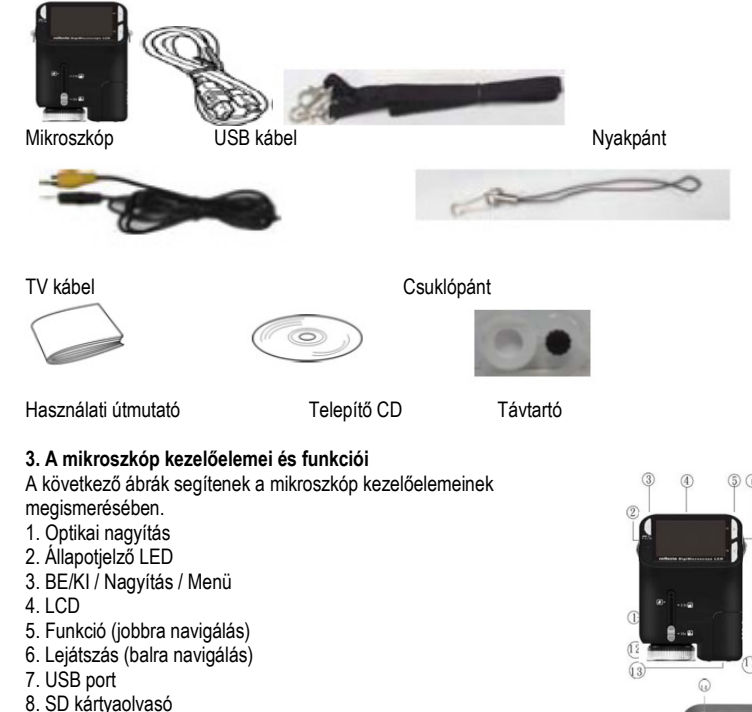

- 9. Fül a hordpánthoz
- 10. Kioldó/OK
- 11. TV kimenet
- 12. Távtartó
- 13. Elemtartó
- 14. Obiektív
- 15. Állvánvfoglalat
- 16. LED-lámpák
- 17. Nagyító gyűrű

### 4 Rövid használati útmutató

VIGYÁZAT · Telepítse a mikroszkóp illesztőprogramiát, mielőtt a mikroszkópot a számítógéphez csatlakoztatia. · A képek számítógépre másolásához a legiobb átviteli mód a cserélhető lemez mód kiválasztása. Így másolia a képeket a számítógépre.

• Elemek behelvezése 1. Forgassa el a recézett csavart és vegye le a távtartót. 2. Nvissa fel az elemtartó rekeszt. 3. Helvezze be az elemeket helyes polaritással (+/-), ahogy az az elemtartó rekeszben jelölve van. 4. Zária vissza az elemtartó rekeszt.

• SD kártya behelyezése 1. Kapcsolja ki a mikroszkópot. 2. Helyezze be a memóriakártyát megfelelően, ahogy jelölve van. Nyomja be a kártyát a kártvaolvasóba, amíg bekattan, 3. A kártva kivételéhez nyomia meg azt.

ekkor a kártya kissé kiugrik és ki lehet húzni. Megjegyzés: Ha a "MEMORY FULL" üzenet jelenik meg, az SD kártya megtelt. Másolja át a fájlokat a számítógépére és törölje őket a kártváról. Ezután újra használhatja a kártvát.

#### Megjegyzés: A mikroszkóp csak SD kártvát támogat. Mikroszkóp bekapcsolása

- 1. A **POWER** gombbal kapcsolia be a mikroszkópot.
- 2. A Status-LED világítani kezd.
- Az LCD a nyitó képernyőt jeleníti meg.
- 3. Tartsa lenvomva a **POWER-t** a mikroszkóp kikapcsolásához. Kép felvétele
- 1. Kapcsolja be a mikroszkópot.
- 2. A Szimbólum jelenik meg fent baloldalt a képernyőn.
- 3. Iránvítsa a mikroszkópot a cél felé. A cél megjelenik a képernyőn.
- 4. Tartsa nyugodtan a mikroszkópot és nyomja meg óvatosan a kioldót fénykép készítéséhez.
- Megjegyzés: 1. A ZOOM-mal (POWER) nagyíthatja/kicsinyítheti a képet.
- 2. A kép szemcsés lesz, ha digitálisan nagyítia.
- Videó felvétele
- 1. Kapcsolja be a mikroszkópot.

2. Nvomia meg a FUNCTION-t (jobbra navigálás) és válassza ki a 🕥 szimbólumot. Megerősítésül nvomia meg az OK aombot.

- 3. Nyomja meg ismét az OK gombot videó felvételéhez. Nyomja meg az OK gombot a felvétel befejezéséhez.
- 4. A FUNCTION gombbal (jobbra navigálás) visszatér a funkcjó menübe.
- Digitális nagyítás
- Felvétel közben a POWER gombbal nagyíthat és kicsinyíthet. A digitális nagyítás 1 ... 4-szeresen nagyít.

#### Optikai nagvítás

Tolja az optikai nagyítás kapcsolót a nagyítási beállításhoz. Az optikai nagyítás a célképet 3,5 ... 35-szörösen nagyítja. A nagyító gyűrűvel végezheti el a finombeállítást.

1. Tolia a között. Ezzel a beállítással az eredeti méretet látia.

-t "3.5X" vagy "35X" állásba a cél 3,5-szörös ill. 35-szörös nagyításához. 2. Tolia a

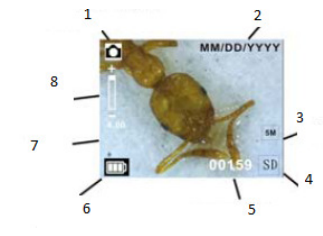

5. Kiielző 1. Capture mode indicator 2. Date 3 Picture Size 4. SC card indicator 5. Memory Capacity (remaining number of storable pictures) 6. Battery capacity 7. Single picture icon 8 Zoom indicator

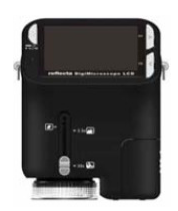

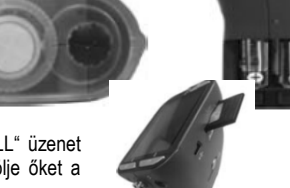

screw

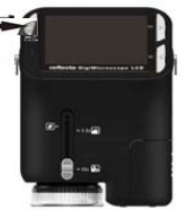

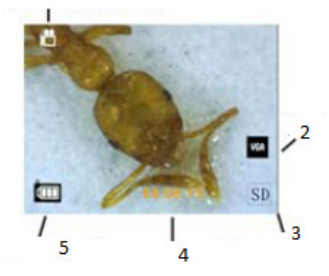

1.Video mode indicator 2.Video Size 3 SD CARD 4. Memory capacity (remaining record time of storable audio) 5.Battery Capacity

| Capture mode indicator                                    | Felvételi üzemmód                           |
|-----------------------------------------------------------|---------------------------------------------|
| Zoom indicator                                            | Nagyítás                                    |
| Single picture icon                                       | Egyes kép                                   |
| Battery capacity                                          | Akkukapacitás                               |
| Memory capacity (remaining number of storable pictures)   | Memóriakapacitás (fennmaradó képek száma)   |
| SD Karte indicator                                        | SD kártya:                                  |
| Picture Size                                              | Képméret                                    |
| Date                                                      | Dátum                                       |
| Video mode indicator                                      | Videó mód                                   |
| Video size                                                | Videó méret                                 |
| Battery capacity                                          | Akkukapacitás                               |
| Memory capacity (remaining record time of storable audio) | Memóriakapacitás (fennmaradó felvételi idő) |
| SD card                                                   | SD kártya                                   |
|                                                           |                                             |

#### 6. Funkció kiválasztása

A FUNCTION gombbal hívia elő a funkció menüt. A képernyőn szimbólumok jelennek meg. A bal/jobb navigációs gombbal válassza ki a funkciót.

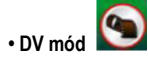

Válassza ki a DV módot és nyomja meg az OK gombot.

Az OK gombbal indítja el a videófelvételt, ismételt gombnyomással befejezi a felvételt.

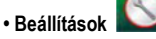

A beállítások menüben a képernyőn szimbólumok jelennek meg.

# 1. Óraidő és dátum beállítása

A bal/jobb navigációs gombbal válassza ki a dátumformátumot: MM/DD/YYY (hh/nn/éééé), DD/MM/YYYY (nn/hh/éééé) vagy YYYY/MM/DD (éééé/hh/nn). Az OK gombbal jóváhagyja és előhívja az időbeállítás funkciót. A bal/jobb navigációs gombbal állítsa be a dátumot és az óraidőt. Az OK gombbal jóváhagyja és visszatér a funkció menübe.

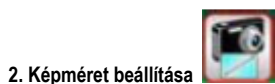

Válassza ki a képminőséget a felbontás beállításához. A bal/jobb navigációs gombbal választhatja ki a képméretet, az OK gombbal jóváhagvia és visszatér a funkció menübe. Opcióként 2M (1600x1200 pixel), 1.3M (1280x 960 pixel) és VGA (640x480 pixel) állnak rendelkezésre.

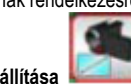

Válassza ki a videóminőséget a felbontás beállításához. A bal/jobb navigációs gombbal választhatja ki a videóméretet, az OK gombbal jóváhagyja és visszatér a funkció menübe. Opcióként VGA (640x480 pixel) és QVGA (320x240 pixel) állnak rendelkezésre.

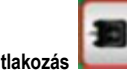

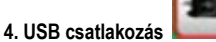

Válassza az USB csatlakozást és hagyja jóvá az OK gombbal.

PC-Cam: A mikroszkópot kameraként használia (PC mikroszkóp)

Disk Driver: A mikroszkópot cserélhető lemezként használja számítógépre történő adatátvitelhez.

50/60 Hz

#### 5. Villódzásmentes frekvencia

Állítsa a villódzásmentes frekvenciát 50 Hz-re (akkor használja az 50 Hz-t, ha a mikroszkópot Európában, Japánban vagy Ázsiában használia).

Állítsa a villódzásmentes frekvenciát 60 Hz-re (akkor használja a 60 Hz-t, ha a mikroszkópot az Egyesült Államokban használja).

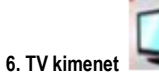

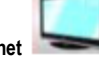

Csatlakoztassa a mikroszkópot a TV kábel segítségével a televízióhoz. NTSC: A TV kimenetet NTSC re állítia. PAL: A TV kimenetet PAL re állítia.

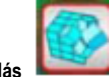

7. Formatálás

Válassza a formatálást és nyomja meg az OK gombot a jóváhagyáshoz. Válassza a "v"-t és nyomja meg az S gombot a formatáláshoz. Válassza az "X"-t és nyomja meg az OK gombot a formatálás megszakításához.

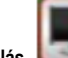

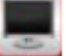

8. Automatikus kikapcsolás Válassza az automatikus kikapcsolást és nyomja meg az OK gombot a jóváhagyáshoz. 5MIN: A mikroszkópot 5 perc elteltével automatikusan kikapcsolja.

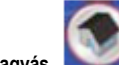

#### 9. Elhagyás

Válassza az elhagyást a beállítási menü elhagyásához és a funkció menübe visszatéréshez.

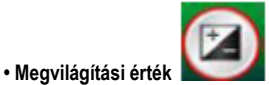

Válassza ki az EV módot és nyomja meg az OK gombot a jóváhagyáshoz. Így a megvilágítás automatikusan beállítódik. Ez a funkció a vizsgált objektum megfelelő lejátszásához szolgál. A beállítás 1/3-os lépésekben történik -2EV és +2EV között

A képernyőn közvetlenül követheti a kompenzáció eredményét.

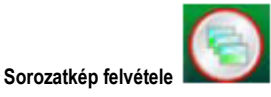

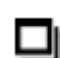

Válassza a sorozatkép felvételt és nyomia meg az OK gombot a jóváhagváshoz. A szimbólum a kép bal alsó részén megjelenik.

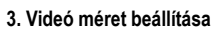

Irányítsa a mikroszkópot a cél felé. A cél megjelenik a képernyőn. Tartsa nyugodtan a mikroszkópot és óvatosan nyomja meg a kioldót sorozatkép felvételéhez.

Visszatérve a funkció menübe válassza a

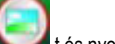

📕 t és nyomja meg az OK gombot, hogy az egyes kép módba visszatérjen.

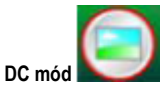

Válassza a DC módot és nyomia meg az OK gombot a jóváhagváshoz. Az OK gombbal indítsa el a felvételt

#### Leiátszás

Kapcsolja be a mikroszkópot. Nyomja meg a lejátszás gombot a képek képernyőn történő megjelenítéséhez. A POWER gombbal indítsa el a lejátszást. A képernyőn az ábrán látható szimbólumok jelennek meg. A bal/jobb navigációs gombbal válasszon ki egy funkciót.

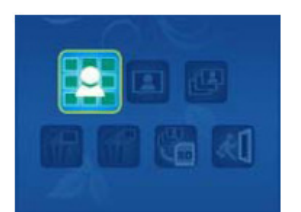

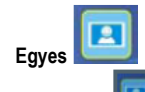

Válassza a szimbólumot és nyomja meg az OK gombot a jóváhagyáshoz. A bal/jobb navigációs gombbal hívhatja elő az előző vagy következő képet. A POWER gombbal tér vissza a lejátszás módba.

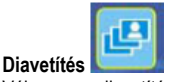

Válassza a diavetítés módot és nyomia meg az OK gombot a jóváhagváshoz. A mikroszkóp az összes képet megjeleníti egymásután. Tetszőleges gombbal megszakíthatja a diavetítést.

A POWER gombbal tér vissza a lejátszás módba.

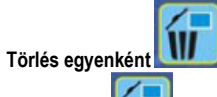

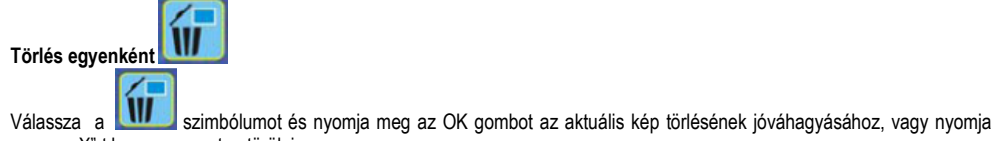

meg az "X"-t ha nem szeretne törölni.

Összes törlése

Válassza a umel szimbólumot és nyomja meg az OK gombot a belső memóriára vagy az SD kártyára elmentett összes kép törléséhez. A törölt képeket nem lehet többé visszaállítani!

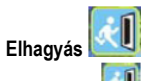

szimbólumot és nyomja meg az OK gombot a jóváhagyáshoz. Visszatér a felvétel módba. Válassza a

#### 8. Fáilok mentése számítógépre

Windows 98 SE/ME alatt Csatlakoztassa a mikroszkópot USB kábellel a számítógéphez. "Cserélhető lemezként" fog megielenni.

#### · Windows 7/Vista / XP alatt

Csatlakoztassa a mikroszkópot USB kábellel a számítógéphez. Egy ablak jelenik meg opciókkal. Válassza a "Mappa megnyitása a fájlok megjelenítéséhez" opciót a mappa megnyitásához vagy válassza a "Ne hajtson végre műveletet" és keresse meg a cserélhető lemezmeghaitót a Sajátgépen található mappák között (Windows Vista számítógépen)

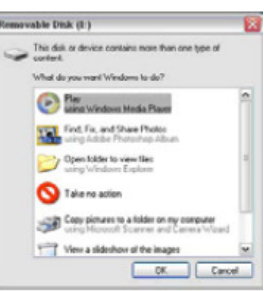

#### Windows 2000 alatt

Kattintson duplán a "Sajátgép"-re majd kattintson duplán a cserélhető lemez meghajtóra. Itt talália meg a mappát.

#### 9-. A mikroszkóp használata számítógépes kameraként

Megiegyzés: Először telepítse a mikroszkóp meghaitóját, mielőtt a számítógéphez csatlakoztatia.

#### A számítógépes kamera beállítása

1. Kapcsolia be a mikroszkópot és nyomia meg a FUNCTION gombot a beállítás menü előhívásához. Nyomia meg az OK gombot a jóváhagyáshoz. A bal/jobb navigációs gombbal

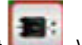

Válassza ki az USB csatlakozást Last. Válassza a PC-Cam bejegyzést. Nyomja meg az OK gombot a jóváhagyáshoz.

2. Csatlakoztassa a mikroszkópot USB kábellel a számítógéphez.

3. Használja a mikroszkópot számítógépes kameraként a saját videószoftverjével. Kattintson duplán pl. Windows XP alatt a "Sajátgép"-re (vagy a "Számítógép"-re Windows Vista alatt), majd kattintson a Standard Kamere-ra az élő számítógépes kamera közvetítés nézéséhez

#### 10. ArcSoft Media Impression 2

Az ArcSoft Media Impression 2 szoftver a multimédia egyszerű, kreatív és produktív kezelését teszi lehetővé egyszerű munkamenettel és nagy teljesítményű eszközökkel. Rendszerezze egyszerűen médiáit és hozzon létre egyszerűen projekteket a szerkesztő eszközök segítségével. Végtelen lehetőségek vannak a prezentációkhoz és a közös használathoz. problémamentes biztonsági másolatokhoz és a média fájlok reprodukálásához.

## MediaImpression" ArcSoft

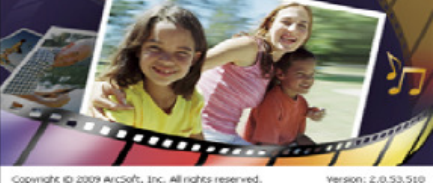

Kattintson a "Media Impression 2" "Setup.exe" → "Choose Language" → "Weiter" → "J., Weiter" → "Weiter" → "Fertigstellen" opciókra a letöltéshez. Kattintson duplán a "Media Impression 2" szimbólumra az Asztalon a következő ablak megjelenítéséhez.

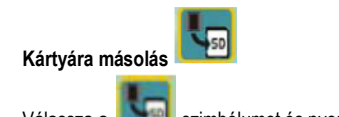

szimbólumot és nyomja meg az OK gombot a jóváhagyáshoz. Az összes fájl az SD kártyára másolódik. Válassza a

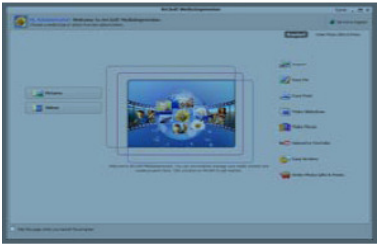

#### Rendezés

Csatlakoztassa a mikroszkópot USB kábellel a számítógéphez. Kattintson az "Import"-ra a rendezési csoportok előhívásához. 1. Az "Auto Gesichts-Tagging" a fényképeken felismeri az összes arcot és kijelöli őket.

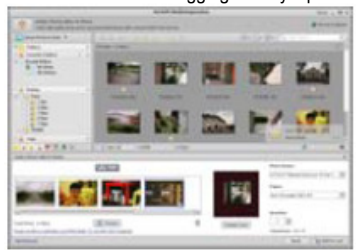

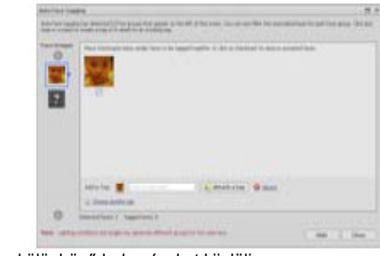

2. Az "Auto Szene-Tagging" automatikusan analizálja a fénykép tartalmát és a különböző helyszíneket kijelöli.

 Az "Auto Bewertung" automatikusan felismeri és értékeli a felvételeket jó és rossz minőségűnek. Az értékelés és a kijelölés kompatibilis Windows Vista-val (XMP támogatás).

4. Keressen rá a médiafájlokra többszörös kritériumokkal (mint pl. mappa, értékelés, kijelölés, jóváhagyás és idő kombinációja).

- 5. Geo-jelölje a fényképeit és mutassa meg a Google Earth-ön a pontos helyét, ahol a felvétel készült.
- 6. Gyors szövegkeresés: Fájlnév, mappanév és jelölést szerinti keresés.
- 7. Naptár év/hónap/nap kijelzés

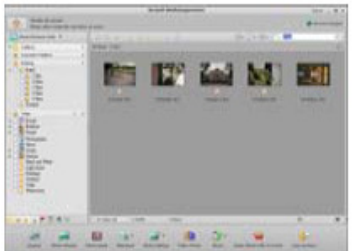

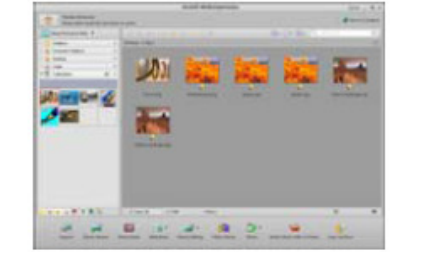

#### Prezentáció

Kattintson a Bilder/Videos opcióra a fényképeinek megjelenítéséhez/szerkesztéséhez/jóváhagyásához.

 Egy fénykép-gyorsmegjelenítő mutatja a fényképeket egy képablakban vagy teljes képernyős módban a leggyakrabban használt szerkesztő eszközökkel együtt.

2. Jelenítse meg fényképeit diavetítésként háttérzenével és nagyszerű témákkal.

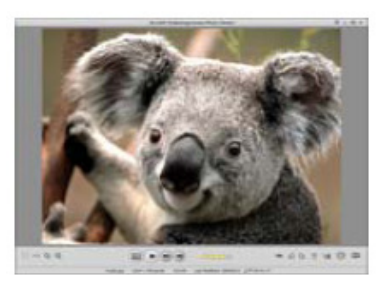

3. A médialejátszó a videókat/képeket egy ablakban, vagy teljes képernyőn jeleníti meg.

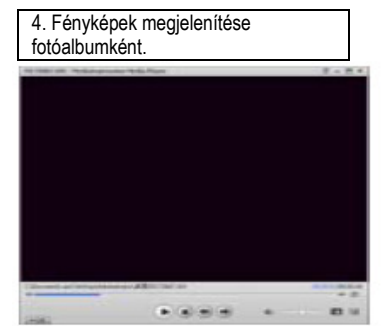

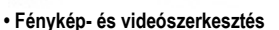

Easy Fix – A száj vagy arcszínek egyszerű beállítása néhány kattintással.
 Az arcszépítés segít a szem-, száj- és arcszín beállításában.

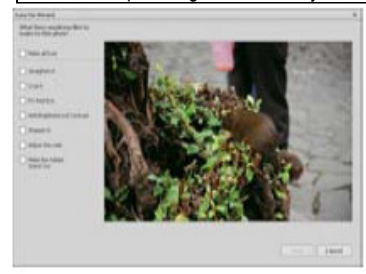

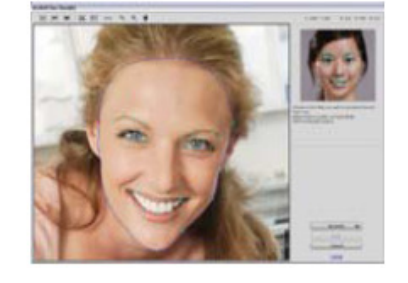

3. Kreativitás - Szöveg, clipart, képkeretek és szegélyek, színeffektek.

4. Videószerkesztés: Vágás, dinamikus megvilágítás, fényerő, kontraszt és színtelítettség beállítása.

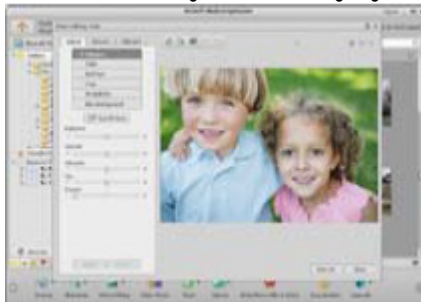

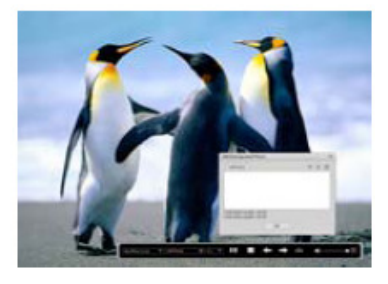

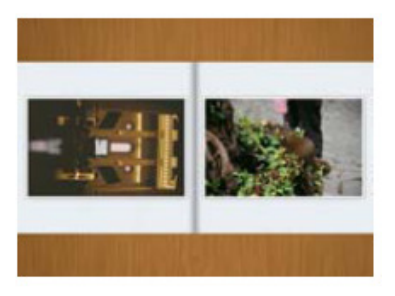

#### 5. Diavetítés és videók VCD-re vagy DVD-re írása.

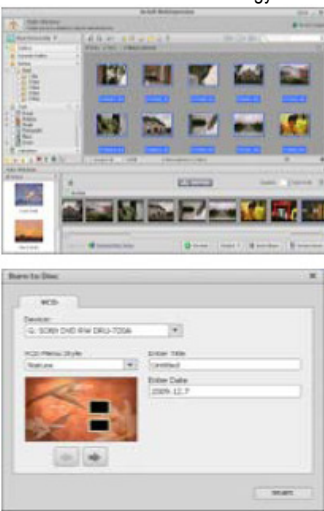

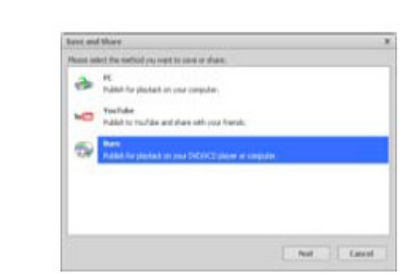

6. Filmkészítés: Fényképek, zene és videó kombinálása nagyszerű témákkal.

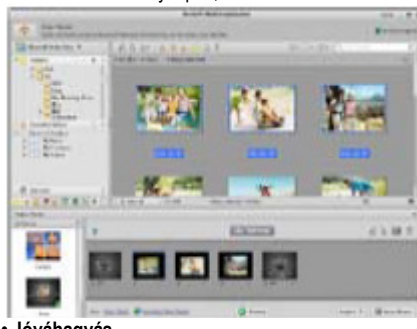

- Jóváhagyás
- 1. Fényképek exportálása digitális képkeretre.
- 2. Képek feltöltése Flickr-re és Facebookra,
- 3. videók feltöltése YouTube-ra.
- 4. Fényképnyomtatás, fotókönyv, csésze, vászon, póló, puzzle és egérpad beállítása közvetlenül a programban.
  5. Fényképek, zene és videók másolása DLNA kompatibilis lejátszóra, mint pl. Sony PS3, televízió, digitális képkeret és mobiltelefon.

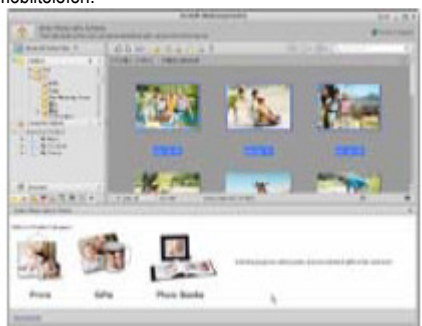

6. Fényképek és videók küldése e-mailen a barátoknak és a családnak. 7. Könnyű nyomtatás otthon.

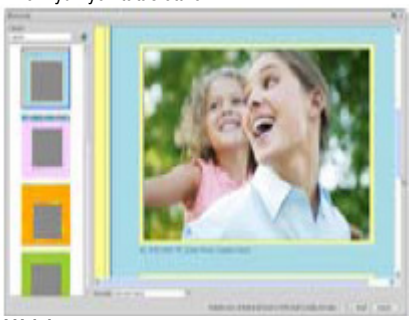

- Védelem
- 1. Médiafájlok archiválása CD/DVD-re.
- 2. Biztonsági másolat és visszaállítás CD/DVD-ről, külső merevlemezről és weboldalról (2009 tavaszától).

| 11. Függelék:                                                                                                    |                                                                                                    |
|----------------------------------------------------------------------------------------------------|----------------------------------------------------------------------------------------------------|
| Érzékelő<br>felbontás                                                                                                    | CMOS 1280x1024 pixel, érzékelő tartomány: 1/3 coll                                                                                                    |
| Objektív                                                                                                    | F 8,0, f = 7,1 mm, szög: 44°, 2G2P                                                                                                    |
| Megvilágítás                                                                                                    | 4 beépített LED                                                                                                    |
| Operációs<br>rendszer                                                                                                    | Microsoft Windows 98 SE / 2000 / ME / XP/ Vista                                                                                                    |
| Nagyítás                                                                                                    | 2,4 collos képernyő: 3,5x/35x 17 collos képernyő: 19x/90x                                                                                                    |
| Fehérkiegyenl<br>ítés                                                                                                    | Automatikus                                                                                                    |
| Megvilágítás                                                                                                    | Automatikus                                                                                                    |
| Kapacitás<br>állókép<br>módban                                                                                                    | VGA - 640x480 pixel<br>1,3M - 1280x960 pixel                                                                                                    |
|                                                                                                    |                                                                                                    |
| TV kimenet                                                                                                    | NTSC/PAL                                                                                                    |
| TV kimenet<br>Videó mód                                                                                                    | NTSC/PAL<br>Videó: (audió nélkül)<br>VGA 640x480 pixel 30 fps                                                                                                    |
| TV kimenet<br>Videó mód<br>Tömörítés                                                                                                    | NTSC/PAL<br>Videó: (audió nélkül)<br>VGA 640x480 pixel 30 fps<br>JPEG/MJPEG (AVI)                                                                                                    |
| TV kimenet<br>Videó mód<br>Tömörítés<br>Digitális<br>nagyítás                                                                                  | NTSC/PAL<br>Videó: (audió nélkül)<br>VGA 640x480 pixel 30 fps<br>JPEG/MJPEG (AVI)<br>4-szeres digitális nagyítás előnézethez és lejátszáshoz                                                                                                    |
| TV kimenet<br>Videó mód<br>Tömörítés<br>Digitális<br>nagyítás<br>Kijelző                                                                       | NTSC/PAL<br>Videó: (audió nélkül)<br>VGA 640x480 pixel 30 fps<br>JPEG/MJPEG (AVI)<br>4-szeres digitális nagyítás előnézethez és lejátszáshoz<br>2,4 collos LCD                                                                                                    |
| TV kimenet<br>Videó mód<br>Tömörítés<br>Digitális<br>nagyítás<br>Kijelző<br>PC interfész                                                       | NTSC/PAL<br>Videó: (audió nélkül)<br>VGA 640x480 pixel 30 fps<br>JPEG/MJPEG (AVI)<br>4-szeres digitális nagyítás előnézethez és lejátszáshoz<br>2,4 collos LCD<br>USB 1.1, MSD funkció                                                                                                    |
| TV kimenet<br>Videó mód<br>Tömörítés<br>Digitális<br>nagyítás<br>Kijelző<br>PC interfész<br>Memória                                            | NTSC/PAL<br>Videó: (audió nélkül)<br>VGA 640x480 pixel 30 fps<br>JPEG/MJPEG (AVI)<br>4-szeres digitális nagyítás előnézethez és lejátszáshoz<br>2,4 collos LCD<br>USB 1.1, MSD funkció<br>SD kártyaolvasó (SD kártya nélkül szállítjuk)                                                                                                    |
| TV kimenet<br>Videó mód<br>Tömörítés<br>Digitális<br>nagyítás<br>Kijelző<br>PC interfész<br>Memória<br>Tápellátás                              | NTSC/PAL<br>Videó: (audió nélkül)<br>VGA 640x480 pixel 30 fps<br>JPEG/MJPEG (AVI)<br>4-szeres digitális nagyítás előnézethez és lejátszáshoz<br>2,4 collos LCD<br>USB 1.1, MSD funkció<br>SD kártyaolvasó (SD kártya nélkül szállítjuk)<br>2 db alkáli ceruzaelem                                                                                                    |
| TV kimenet<br>Videó mód<br>Digitális<br>nagyítás<br>Kijelző<br>PC interfész<br>Memória<br>Tápellátás<br>Méret (H x<br>Szé x Ma):               | NTSC/PAL      Videó: (audió nélkül)      VGA 640x480 pixel 30 fps      JPEG/MJPEG (AVI)      4-szeres digitális nagyítás előnézethez és lejátszáshoz      2,4 collos LCD      USB 1.1, MSD funkció      SD kártyaolvasó (SD kártya nélkül szállítjuk)      2 db alkáli ceruzaelem      54,5x73x96,5 mm, 40x64,5x15 mm (távtartó)                                                                      |
| TV kimenet<br>Videó mód<br>Digitális<br>nagyítás<br>Kijelző<br>PC interfész<br>Memória<br>Tápellátás<br>Méret (H x<br>Szé x Ma):<br>Tartozékok | NTSC/PAL      Videó: (audió nélkül)      VGA 640x480 pixel 30 fps      JPEG/MJPEG (AVI)      4-szeres digitális nagyítás előnézethez és lejátszáshoz      2,4 collos LCD      USB 1.1, MSD funkció      SD kártyaolvasó (SD kártya nélkül szállítjuk)      2 db alkáli ceruzaelem      54,5x73x96,5 mm, 40x64,5x15 mm (távtartó)      USB kábel, használati útmutató, szoftver CD, TV kábel, távtartó |

#### Ártalmatlanítás

A terméket nem szabad a háztartási szeméttel ártalmatlanítani. Adja le egy elektromos készülék gyűjtőhelyre vagy a szaküzletben újrahasznosítás céljából.